PRI

F

supporting safety in health care

Contro for Healthcare Improveme

Patient Safety and Quality Improvement Service

# Training Script How to report a clinical incident in PRIME CI

| Introduction                                | 2   |
|---------------------------------------------|-----|
| Using PRIME CI                              | 2   |
| How to get into PRIME CI to log an Incident | . 2 |
| The Welcome screen                          | . 3 |
| Reporting an incident                       | . 3 |
| Online Help                                 | . 3 |
| Error Messages                              | . 4 |
| Save and Continue & Save and Exit           | . 4 |
| Returning to a Previously Saved Incident    | . 5 |
| Person Affected Page                        | . 6 |
| What Happened Page                          | . 7 |
| Location Finder                             | . 7 |
| Patient Outcome                             | . 8 |
| Express Process                             | . 8 |
| Incident Category                           | . 9 |
| Risk Factors                                | 10  |
| Free Text – What Happened                   | 10  |
| Reporting Person                            | 10  |
| Witnesses                                   | 11  |
| Reported To                                 | 11  |
| MO (Medical Officer) Notification           | 11  |
| Error Messages on Save Final                | 12  |
| Incident ID Numbers                         | 12  |
| Generating an Incident Report               | 12  |
| PRIME Bugs 1                                | 3   |
| Final Messages 1                            | 3   |
| Appendix A. Example Clinical Incidents 1    | 4   |
| Document Revision History 1                 | 4   |

This training script has been developed to ensure that new and existing users are given consistent, accurate information about how to use PRIME CI to report a clinical incident. This document will be updated regularly to reflect changes in the system and business processes.

# Introduction

Note to Trainer: See Appendix A for examples Clinical Incidents to enter during this training session.

A Clinical Incident is defined in the Clinical Incident Implementation Standard (CIMIS) as 'any event or circumstance which has actually or could potentially lead to unintended and/or unnecessary mental or physical harm to a patient of a Queensland Health service facility'. It is also important to note that:

- All Queensland Health employees can report a clinical incident in PRIME CI.
- You do not need a login in name and password to report a clinical incident.
- This system is for reporting incidents related to the provision of clinical care to a patient or client. It
  is NOT for reporting workplace health and safety matters.

Note to Trainer: Ensure that all these points are discussed.

# Using PRIME CI

#### How to get into PRIME CI to log an Incident

In many districts a short cut to PRIME CI has been deployed to computers. Does your computer have a shortcut?

Note to Trainer – demonstrate the local shortcut (if available), otherwise use the following steps:

- 1. Open QHEPS (ie. QH intranet)
- 2. Navigate to the Patient Safety Centre site <u>http://qheps.health.qld.gov.au/patientsafety/home.htm</u>, then
- 3. click on the link to PRIME CI
- 4. Click on the "Click here to report a Clinical Incident" button to begin.

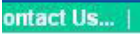

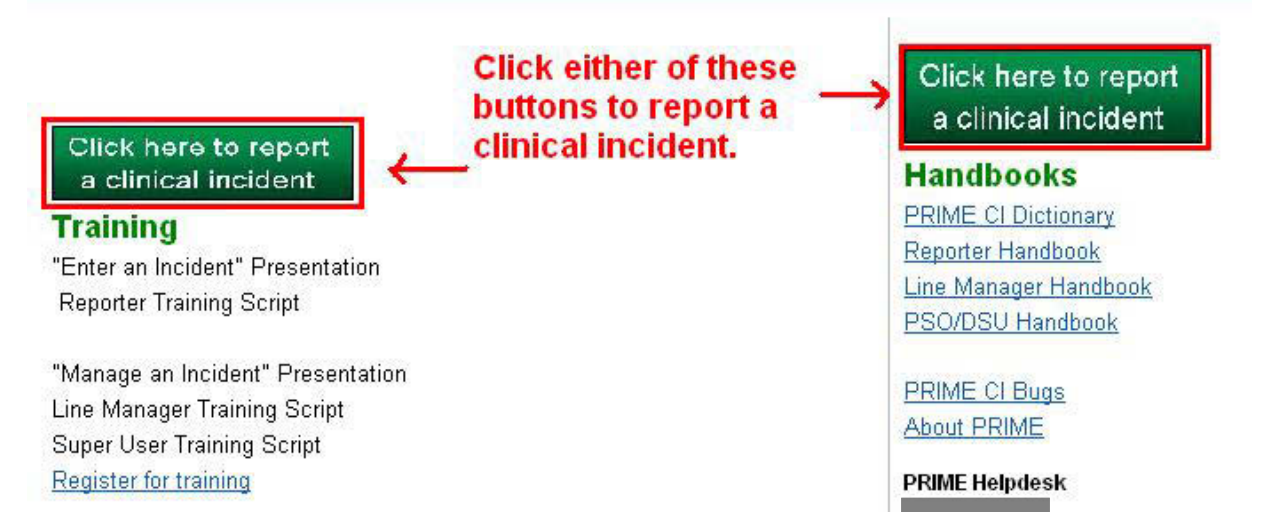

Note: There is also a PRIME Training site, make sure you are in the right application.

#### Notes to Trainer:

- 1. After showing how to get to PRIME Live, log in to the Training site for rest of the session.
- 2. Reminder that reporters do not need to log-in to enter a clinical incident.

# The Welcome screen

| Queensland Govern    | ment                                                                                            | PRIME - Clinical Incidents                                            |
|----------------------|-------------------------------------------------------------------------------------------------|-----------------------------------------------------------------------|
| Queensland Health    |                                                                                                 | Home - Site Map - Print - Help - Contact Us                           |
| Menu                 | Welcome                                                                                         |                                                                       |
| Report Incident      | Welcome to PRIME - Clinical Incidents                                                           |                                                                       |
| Search Incident      |                                                                                                 | Last updated 26 July 201                                              |
| /                    | To enter a clinical incident - click on <u>Report Incident</u> link on the top left hand side c | of your computer screen.                                              |
| Click here to record | <ul> <li>Mandatory fields highlighted in yellow.</li> </ul>                                     |                                                                       |
| a clinical incident  | Help screens are available by selecting Help shown at the top right of your                     | r screen or by clicking on the [?] icon displayed next to some fields |
|                      | Note: WH&S incidents, eg a staff injury, should not be reported in PRIME.                       | Please refer to your local WH&S procedure/policy.                     |

- The Welcome page displays messages and reminders for PRIME users. For example when scheduled downtimes are to occur for system maintenance or application upgrades.
- PRIME reporters will notice that you have two menu options: Report an incident, or Search for an incident.

### Reporting an incident

Once you have clicked on Report Incident:

- Data fields in PRIME are grouped into pages or screens. The Person Affected screen is the first of these screens.
- All mandatory fields (eg Patient Details) are highlighted in yellow and marked with an asterisk (\*).
- However, you are encouraged to complete all fields because this will assist your Line Manager in managing the incident. This is especially important for incidents that have led to serious harm to the patient.
- Once you know how to use PRIME it should take less than 10 minutes to complete a SAC3 (No Harm) incident report (allow more time for a more complex incident).

| Queensland Health                            |                                                             | Home - Site Map - Print - Hel                                                                                               | p <u>Contact</u> |
|----------------------------------------------|-------------------------------------------------------------|----------------------------------------------------------------------------------------------------|------------------|
| cident                                       | Manage Incident - Person Affected                           |                                                                                                    |                  |
| <mark>erson Affected</mark><br>/hat Happened | Report an Incident - Person Affected Details                |                                                                                                    |                  |
| eporting Person<br>litnesses                 | Enter PersonAffected Details                                |                                                                                                    |                  |
| eported To                                   | *Patient Status                                             | Please Select 🐱                                                                                                    |                  |
| 10 Notification                              | *U. R. No.                                                  |                                                                                                    |                  |
|                                              |                                                             | (Letters eg - abc) (Numbers eg - 000001)<br>Please Note - If you do not know the UR Number, please use 000001 as a default. | · · · ·          |
|                                              | *Surname                                                    |                                                                                                    | · · · · ·        |
|                                              | *First Name                                                 |                                                                                                    | · \              |
|                                              | *DOB                                                        | (dd/mm/www) Click the calendar icon to select date                                                                          | · · · · · ·      |
|                                              | Sex                                                         | Please Select V                                                                                                    |                  |
|                                              | *Was this person under the care of a                        | O Yes O No                                                                                                    |                  |
|                                              | *Was the patient/family/carer<br>informed of this incident? |                                                                                                    |                  |
|                                              |                                                             | Continue >>                                                                                                    |                  |
|                                              |                                                             | Save and Continue Save and Exit Back to Search                                                                              |                  |

#### Online Help

Online help is available in two ways, Top Menu and via Help Icons. The selection of either of these will populate a new window that provides the Guide for Use information.

Reminder: close the help box when you are finished (ie. click on the X in the top right corner).

#### Note to Trainer: Demonstrate these actions:

- 1. Clicking on a Help Icon will open a help box related to that field.
- 2. Click on <u>Help</u> in the top menu bar for help about the page, or the <u>Help</u> Icon.

Go through the fields in each of the Help screens.

# Error Messages

When you press the [Continue] button, the system will confirm that all of the mandatory fields have been completed on the page before allowing you to continue.

If data has not been entered, pop up boxes will appear reminding the reporter of missing mandatory data.

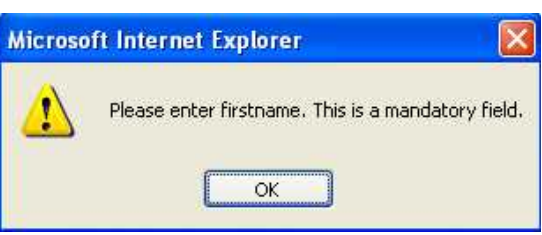

| Save and Continue & Save and Exit |  |  |  |  |
|-----------------------------------|--|--|--|--|
|                                   |  |  |  |  |

Save and Exit

Save and Continue

Back to Welcome Page

These buttons allow you to save a partially completed incident report and either continue entering the information, or return to complete it later (at a more convenient time).

? You may wish to save an incident if you get called away, as PRIME will automatically log you out after 90 minutes of no activity. In addition, a shared PC will close all applications and log out after 5 minutes of no activity.

| cident                          | Report Incident - Incomplete Incident Report                                                                                                    |
|---------------------------------|----------------------------------------------------------------------------------------------------|
| erson Affected                  | Report an Incident - Minimum Incident Details                                                                                                    |
| hat Happened<br>eporting Person | Enter Minimum Incident Details                                                                                                    |
| Inesses                         |                                                                                                    |
| O Notification                  |                                                                                                    |
|                                 | Tecomplete Tecident Report                                                                                                    |
|                                 | Completion of all fields in this section will allow an incomplete incident to be saved.<br>NOTE - ALL fields on this screen are mandatory                                                                        |
|                                 | Please Note - U.R. Number can be up to 3 letters (not mandatory) and 7 numbers (mandatory field). If you do not know the UR Number, Please enter 00000<br>The combined URN reference cannot exceed 9 characters. |
|                                 | *U.R.Number                                                                                                    |
|                                 | *Date of Incident                                                                                                    |
|                                 | *Time of Incident University Mindea of Junior (Junior Index and Junior Construction to Select date.                                                                                                    |
|                                 | mut o mrs ( 24 hr dock)                                                                                                    |
|                                 | Location of incident                                                                                                    |
|                                 | *District                                                                                                    |
|                                 | *Facility                                                                                                    |
|                                 | *Division/Unit/Institute                                                                                                    |
|                                 | "Ward/Area                                                                                                    |
|                                 | Inddent Type - Primary                                                                                                    |
|                                 | *Incident Type - Primary Please Select                                                                                                    |
|                                 | Reported By Details                                                                                                    |
|                                 | *Sumame                                                                                                    |
|                                 | * First Name                                                                                                    |
|                                 | *Staff Category Please Select                                                                                                    |
|                                 | *Position Held                                                                                                    |
|                                 | *Date Incident Reported                                                                                                    |
|                                 | *Time Incident Reported 12 v hrs   55 v mins (24 hr dock)                                                                                                    |
|                                 |                                                                                                    |
|                                 | Please note: You must return and complete this incident report within 24 hours.<br>If you forget your ReporterID, either your Line Manager or the PRIME helpdesk can assist you.                                 |
|                                 | <ul> <li>Please conset the following amount</li> </ul>                                                                                                    |
|                                 | Person Affected Please enter U.R. number. This is a mandatory field.                                                                                                    |
|                                 | What Happened                                                                                                    |
|                                 | Date and/or time or incident has not been entered. This information is mandatory.                                                                                                    |
|                                 | Please enter Primary Incident Type. This is a mandatory field.                                                                                                    |
|                                 | Reporting Person please enter the sumame of the person who reported the Incident. This information is mandatory                                                                                                  |
|                                 | Please enter the First Name of the person who reported the Inident. This information is mandatory.                                                                                                    |
|                                 | Please select the Staff Category of the person who reported the Incident. This information is mandatory.                                                                                                    |
|                                 | Please enter the Position Held by the person who reported the Incident. This information is mandatory                                                                                                    |
|                                 | Please enter the Date and Time the Incident reported. This information is mandatory.                                                                                                    |
|                                 | Phage enter valid Date and/or time. You can't select future Date and/or Time.                                                                                                    |

If you select [Save and Continue] or [Save and Exit] from any page\* within PRIME CI, there may be some mandatory fields that you have not completed. You may be asked to complete some of these fields. These will be outlined at the bottom of the page and must be completed before the application will issue a Reporter ID.

| Microso | ift Internet Explorer 🛛 🔀                                                                                                    |
|---------|----------------------------------------------------------------------------------------------------|
| 1       | Your incident has been partially saved. Please note that incidents<br>not completed within 24 hours will be escalated to your Line Manager.<br>Your Reporter ID I xs4fokazxm<br>Please carefully note this ID, as you will require it to complete your incident.<br>Do you want to exit the PRIME application? |

After you select [OK] you will be taken back to the log in screen.

Notes:

- \*The only page a reporter cannot use this function is from the Witness page. Go to one of the other screens to select [Save and Continue or Save and Exit].
- The Reporter ID needs to be carefully written down as it is case sensitive and is required when you are ready to search for the incident to complete it. Tip: letters are always displayed in lower case
- Some districts do not allow incomplete saves; please check with your LM or PSO.
- In many districts it is a requirement that you complete the incident report within the hours of your shift. Your line manager/supervisor will monitor completion of incomplete incidents.

### Returning to a Previously Saved Incident

When you come back into PRIME select Search Incident, enter the Reporter ID number then press the Enter key or select [Search] to start the search.

| Menu                                       | Search Incident                |                           |                            |
|--------------------------------------------|--------------------------------|---------------------------|----------------------------|
| Report Incident<br>Search Incident<br>Exit | Search Criteria<br>Reporter ID | :4fokazxm<br>:arch Add Ne | (For incomplete Incidents) |

After your incident appears in the Search Result Screen, click on [View]

| Menu                                                            | Search Incident                                                                                                    |
|-----------------------------------------------------------------|----------------------------------------------------------------------------------------------------|
| <u>Report Incident</u><br><u>Search Incident</u><br><u>Exit</u> | Search result                                                                                                    |
|                                                                 | size Incident Reporter ID Incident Patient Date District Facility Division Ward Incident Risk Reporter ID Stalearch Reset Incident Lype Rating |
|                                                                 | View 231192 xs4fokazxm Open 000001 18/08/2009 Automated Automated Division of Test Automated Ward (Fall, District Facility Testing 1 Skin/PU)  |
|                                                                 | 1<br>Search returned 1 records.                                                                                                    |

You will now be able to complete the incident details but please note the following conditions:

- You can only append to free text fields (eg. in the What Happened fields).
- It is possible for a LM to open incomplete incidents logged to their area and close them, however this is not their responsibility – it is yours. You should ensure that you complete all incident reports within 24 hours.
- Remember: The 9 character Reporter IDs (made up of numbers and letters) are case sensitive and must be entered exactly. If the ID does not appear to work, check that all characters are correct – that small L may be a "number 1" or what you think is a large O will be a number "zero" for example.
- If you forget, lose, or mis-record your Reporter ID, your Line Manager or the Prime Helpdesk staff can assist you.
- Once an incident is recorded and saved in PRIME CI (either complete or incomplete) it will be visible to the relevant Line Manager (ie the person responsible for the location where the incident occurs).
- Note: once an incident report has been saved, it is permanently in the system.

#### Questions?

Now we will go though each of the screens to give you an overview of the types of data you will enter. Some of these fields will already be contain information from when we did the incomplete save.

## Person Affected Page

The **Person Affected** page prompts the reporter to enter details of the patient/client that was affected by the incident.

| ncident                          | Manage Incident - Person Affected                                                                                           |
|----------------------------------|----------------------------------------------------------------------------------------------------|
| Person Affected<br>What Happened | Report an Incident - Person Affected Details                                                                                |
| Reporting Person<br>Witnesses    | C Enter PersonAffected Details                                                                                              |
| teported To                      | *Patient Status Please Select                                                                                               |
| 1 O Notification                 | *U. R. No.                                                                                                    |
|                                  | (Letters eg - abc) (Numbers eg - 000001)<br>Please Note - If you do not know the UR Number, please use 000001 as a default. |
|                                  | *Surname                                                                                                    |
|                                  | *First Name                                                                                                    |
|                                  | *DOB ((dd/mm/yyyy) Click the calendar icon to select d                                                                      |
|                                  | Sex Please Select V                                                                                                    |
|                                  | *Was this person under the care of a OYes ONo<br>Mental Health Team?                                                        |
|                                  | *Was the patient/family/carer Oyes ONo ?<br>informed of this incident?                                                      |
|                                  | Continue >>                                                                                                    |

### Notes to the Trainer:

- Go through these definitions only if necessary. These definitions are listed in the Help screen for this page.
- Note that the person affected details are displayed as they were entered during the prior demonstration of the save and exit function.
- If the UR number is not known at the time of entry or the UR number is not relevant then please use five zeros and the number 1 (000001) as a default. The UR number field allows a maximum of four (4) letters in the first field (if required not mandatory) and seven (7) numbers in the second mandatory field.
- If the client's date of birth is less than 1 year, additional fields appear prompting the entry of gestational age and birth weight. If the date of birth is not known at the time of entering the incident report, enter \*\*/\*\*/\*\*\*\* as a default.
- "Was this person under the care of the Mental Health Team?" Select "yes" only if the patient has been admitted to a Mental Health Unit, or is in the care of a Mental Health team member pending transfer to a Mental Health unit.

**Scenario:** A person is currently a mental health client receiving care via community mental health services, and happens to break their leg playing football on the weekend..... a clinician wishes to report a fall by this patient during their treatment for their broken leg in the ortho ward. In answering this question, the reporter would select [No].

Only select yes when the incident occurs to a client **directly** receiving mental health care eg, either as an inpatient or as an outpatient.

- "Was the patient informed of this Incident?" This field refers to Clinical Disclosure ie an informal process where the treating clinician informs the patient of what has occurred, and expresses their regret (ie. including saying sorry) for the harm caused or adverse outcome. This may be all that is required for some incidents, or may be the first step in the Formal Open Disclosure. Possible reasons for selecting 'no' may include
  - Incident was a near miss or 'good catch'
  - The patient may already be aware of the incident (eg. aggression incident)
  - Unable to contact patient post-discharge
  - Patient is in clinically induced coma and no carer / family member is available to notify.
  - Incident has been logged due to a patient complaint or from feedback from external body (eg. Health Quality and Complaints Commission)

# What Happened Page

This page is to record when, where, and what happened.

Enter the date and time of the incident. For more detailed information on how to write narratives, please see the section below or the Factsheet within the PRIME page of the Patient Safety Centre Intranet site (<u>http://qheps.health.qld.gov.au/patientsafety/home.htm</u>).

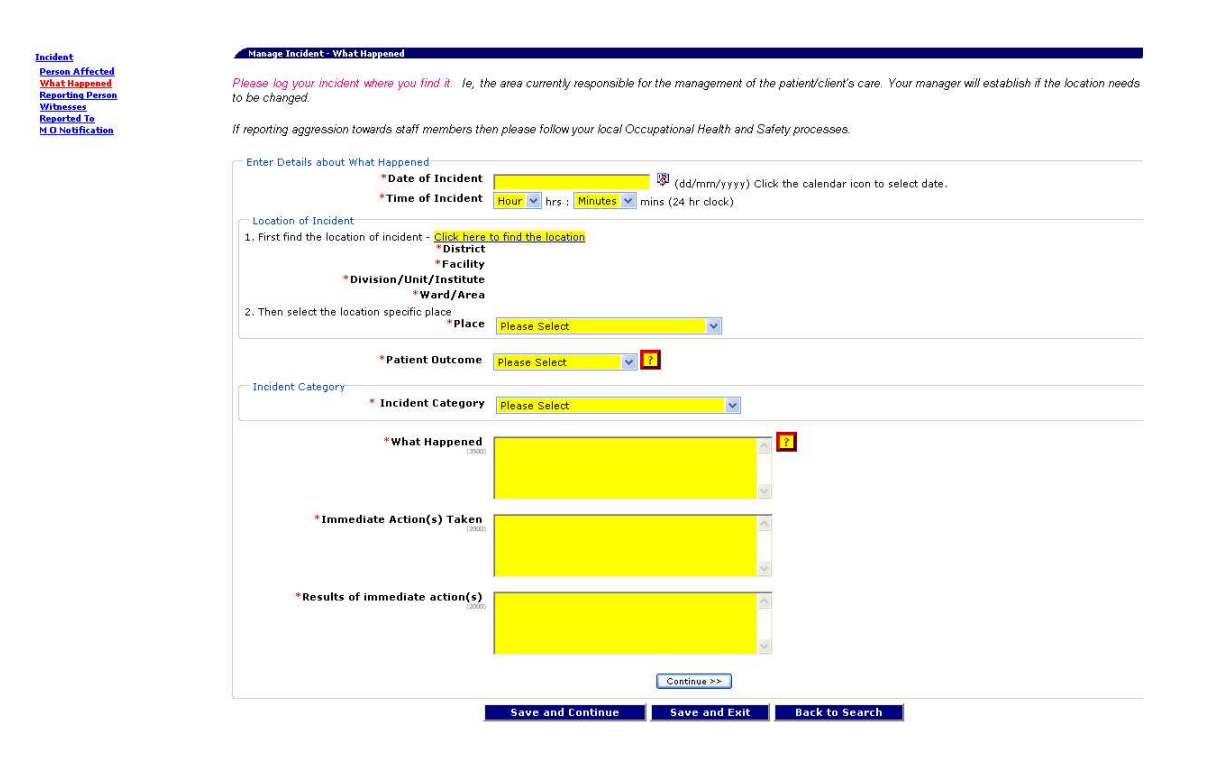

## Location Finder

Searches for the correct location in PRIME may be undertaken using a variety of parameters such as District, Facility, Division / Unit / Institute and Ward / Area.

After you have found the correct location, as soon as you tick the box next to it, the system will return to the screen you were on. (eg. the 'What Happened' page).

| 1. Fir | st find the location of incident - <u>Click here to find the location</u><br>*District<br>*Facility                                                                                                    |                                                                                                    |
|--------|----------------------------------------------------------------------------------------------------|----------------------------------------------------------------------------------------------------|
| 2. TI  | OH.INET. IRMIS (Location Finder) Web Page Dialog     Location Finder     To find your location -     I. Enter any part, of your Facility name in the first box. Please note - some district     = Royal Childrens Hospital, CCHS - Community Child Health Service     Note - If you are located into REIME, you can only see your own location | s have used common abbreviations - eg RCH                                                                                                    |
| Inc    | Search Location     Location     Ward/Area     Name     Search Cancel     Search Cancel                                                                                                    | w" will find wards such as "physiotherapy",<br>Enter the search details into the<br>Location Finder Screen. You can<br>search by Ward/Unit, Division,<br>Facility/Institute, or District.<br><b>TIP</b> : you only have to type in the<br>first few letters of the location. |

*Further reading* - Please see the Location Finder Factsheet on the Patient Safety Centre intranet site for more information at <u>http://qheps.health.qld.gov.au/patientsafety/home.htm</u>.

#### Patient Outcome

This field, depending on what option is selected will automatically assign the Severity Assessment Code Rating (SAC 1, 2 or 3).

- Death or Likely Permanent Harm = SAC 1
- Temporary Harm, eg increased LOS, additional procedures = SAC 2 and
- Minimal Harm (eg first aid only) or No Harm = SAC 3 (this will allow an express process requiring less information – see below)

The *Patient Outcome* selected will also determine if other fields are displayed. For example, if you select that the patient outcome resulted in 'Harm' (Likely Permanent Harm, Temporary Harm or Minimal Harm), a new *Harm Sustained* field will be displayed to allow you to document what the harm was.

If the outcome selected is "No Harm" the second field is not displayed.

#### Note to Trainer:

- Go through the different Patient Outcomes to show what is auto-populated as each outcome is selected.
- If either Death, Likely Permanent Harm or Temporary harm is selected you will be require to enter free text details in the Immediate Actions Taken and Results of Immediate Actions fields.

| *Patient Outcome<br>*Harm Sustained | Likely permanent harm 💌 🙎 |                        |                       |  |
|-------------------------------------|---------------------------|------------------------|-----------------------|--|
|                                     | Soft Tissue               | Gastrointestinal upset | Circulatory/ Vascular |  |
|                                     | Eye                       | Cardiac                | Other Internal injury |  |
|                                     | Oral/ Dental              | Respiratory            | Psychological         |  |
|                                     | Skeletal                  | Neurological           | None of the above     |  |

#### Express Process

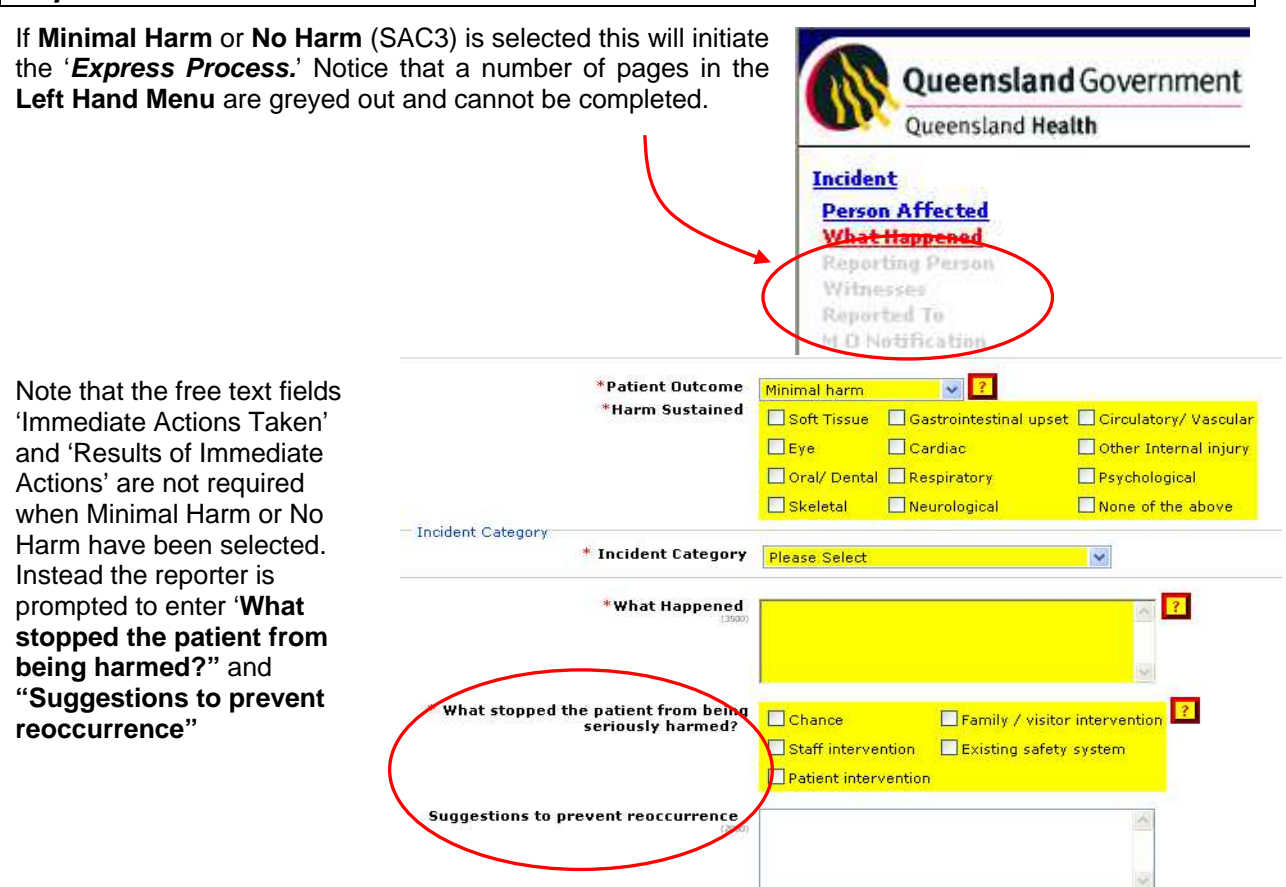

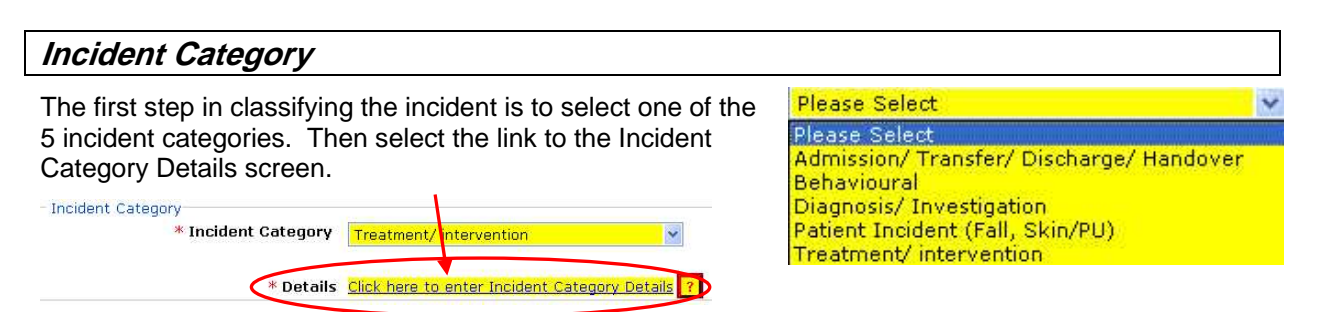

The Details screen will vary depending on the options selected by the reporter. Two examples are show below.

| Treatment / Intervention > | Enter Incident Category D                             | etails           |                  |                           |              |                          |
|----------------------------|-------------------------------------------------------|------------------|------------------|---------------------------|--------------|--------------------------|
| Medication                 | *Туре О                                               | f [Category]     | Medication       |                           |              | *                        |
| Medication                 |                                                       | *Stage           | Administration   | n 💌                       |              |                          |
|                            |                                                       | *Issue           | Wrong me         | dication                  | Wrong r      | oute                     |
|                            |                                                       |                  | Wrong adr        | ministration technique    | Wrong f      | requency                 |
|                            |                                                       |                  | Wrong dos        | se - extra                | Wrong t      | ime                      |
|                            |                                                       |                  | Wrong dos        | se - overdose             | Not rec      | eived by patient         |
|                            |                                                       |                  | Wrong dos        | se - underdose            | Unautho      | prised drug              |
|                            |                                                       |                  | Wrong dos        | se – omission             | Unautho      | orised administrator     |
|                            |                                                       |                  | Wrong for        | m                         | Patient      | reaction                 |
|                            |                                                       |                  | Wrong pat        | ient                      | Labelling    | g unclear                |
|                            |                                                       |                  | Wrong rat        | e                         |              |                          |
|                            |                                                       |                  |                  |                           |              |                          |
|                            | *Patient Reaction / C                                 | Complication     | None             | Drug interaction          |              |                          |
|                            |                                                       |                  | ADR new          | ADR previously know       | wn           |                          |
| Treatment / Intervention > |                                                       |                  |                  |                           |              |                          |
| Treatment / Intervention > | Enter Incident Category Details     Tupo Of ICategory |                  |                  | 1000                      |              |                          |
| Invasive / Non-invasive    | Type of [ouredoi §]                                   | invasive/ noninv | asive care       |                           |              |                          |
| care                       | *Stage                                                | During intervent | ion              | *                         |              |                          |
| care                       | *Issue                                                | Delay            |                  | Withdrawn                 |              |                          |
|                            |                                                       | Not performe     | d/ inadequate    | Deterioration not ob      | served or re | corded                   |
|                            |                                                       | Incorrectly p    | erformed         | Deterioration observ      | ed and reco  | rded but not interpreted |
|                            |                                                       | Wrong body       | part/ side/ site | Deterioration interpr     | eted but res | ponse inappropriate      |
|                            |                                                       | Wrong patier     | nt               | Retained object/ ins      | trument      |                          |
|                            |                                                       | Inappropriate    | ę                | Non consented proc        | edure perfor | med                      |
|                            |                                                       | Not ceased v     | when indicated   | Patient reaction          |              |                          |
|                            | *Patient Practice / Complication                      |                  |                  |                           |              |                          |
|                            |                                                       | None             |                  | Complications of delivery | / - maternal |                          |
|                            |                                                       | Excessive ble    | eding 🗌 C        | complications of delivery | / - foetal   |                          |
|                            |                                                       |                  | I                | ntravascular gas emboli   | sm           |                          |
|                            |                                                       | L Inadvertent    | perforation      |                           |              |                          |

#### Notes to Trainer:

- Select each of the individual Incident Categories and show the differences in the Details screen(s).
- Show the Medication Finder and go through some common medications used in your area.
- Tip: If your Medication Finder screen 'disappears' it has probably become minimised. Click on the Internet Explorer icon in the menu at the bottom of your screen.

|                                                                                                    |                                               |        |                |                     |                  | \                 |  |                  |
|----------------------------------------------------------------------------------------------------|-----------------------------------------------|--------|----------------|---------------------|------------------|-------------------|--|------------------|
|                                                                                                    | Continue >>                                   |        |                |                     |                  |                   |  |                  |
|                                                                                                    | InComplete Save and Exit Back to Welcome Page |        |                |                     |                  |                   |  |                  |
| User: IncidentReporter Copyright - Disclaimer - Privacy 10:15 05-Oct-2007<br>© The State of Queensland, Queensland, Queensland Health 2003<br>10:15 05-Oct-2007<br>00:05-3:3.0 |                                               |        |                |                     |                  |                   |  |                  |
| Social intranet                                                                                                    |                                               |        |                |                     |                  |                   |  |                  |
| 🦺 start 🛛 🙆 🐄 🔞                                                                                                    | Novell GroupWis                               | 🔁 Help | HB-CI-Reporter | 🙆 Default - Microso | QH.Inet.IRMIS (I | 🗿 QH.INET.IRMIS ( |  | N 🕺 🔊 🍪 10:17 AM |

Once you have completed the **mandatory** fields, click on **[Continue>>]** button. This will return you to the "What happened page".

Reminder, if you had started to enter the What Happened details, then did an incomplete save, you will not be able to edit your previous text but you can append (ie add) to it.

| Risk Factors                                                                                                    |                                                                                                    |                                                                                                    |  |
|----------------------------------------------------------------------------------------------------|----------------------------------------------------------------------------------------------------|----------------------------------------------------------------------------------------------------|--|
| The fields on this screen are not<br>nandatory but are useful to<br>ecord any details about factors<br>hat may have contributed to the<br>ncident occurring.                                                       | Risk Factors<br>Categories<br>For example – in a fall,<br>Patient factors such as                                                        | Barriers     ?       Communication Factors     ?       Consent Factors     ?       Environmental Factors     ?       Fatigue / Scheduling Factors     ?       Fatigue / Create/Edt PersonAffected     ?                                                                                                    |  |
| You may also record any notes<br>about the patient's diagnosis (if<br>relevant), or any other thoughts<br>you may have on what<br>contributed to the incident in the<br>free text field.                           | age (Physical Status<br>Compromised), or affected<br>by medication (Physical<br>Status Impaired) may<br>have contributed to the<br>fall. | Level of automation was inappropriate - too high<br>Level of automation was inappropriate - too low<br>Personnel experiencing emotional/ personal distractions<br>Personnel experiencing time pressure to complete task<br>Personnel had inadequate sleep - personal factors<br>Personnel had inadequate sleep - scheduling factors<br>Personnel missed meal break<br>Staffing inadequate for workload |  |
| The "Alert already in Place"<br>button indicates if an alert was<br>present in the patient's clinical<br>record – this is mostly relevant<br>for alerts that would be included<br>in HBCIS, eg medication, aggress | ion.                                                                                                    | Patient Factors Other (free will) Physical status compromised Psychological status impaired Product/Sample Factors Rules/ policies/ procedures Training Factors                                                                                                    |  |

The "Updated in clinical record" button allows you to note if details of the incident (eg PRIME number) have been added to the patient's clinical record.

## Free Text – What Happened

When completing the free text fields eg. What Happened, Immediate Actions taken, Results of Immediate Actions:

- Keep your comments brief and factual and objective as possible.
- The narrative should read like a story so that a reader, who knows nothing about the situation in advance, will be able to understand what happened. However, only the essential aspects should be included and ideally, the narrative should be no longer than a paragraph.

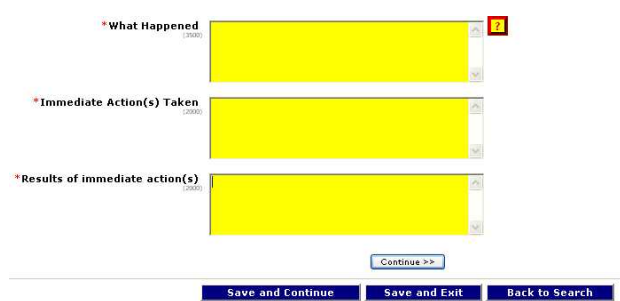

- Describe what actually happened or what was observed ie. Report facts, not opinions.
- Use the past tense eg. the patient was found lying face down on the floor.
- Watch your spelling, avoid use of abbreviations, and check for typos...
- Avoid use of ALL CAPITALs
- For more advice, refer to the "Tips on writing narratives" Factsheet

Note: Once you have selected [Save Final], no one can edit these text fields.

#### **Reporting Person**

This is a mandatory field so the reporter's Line Manager can follow-up with the correct person and give feedback to the reporter on what is happening with that particular incident.

The date and time that the incident was reported is auto-populated with the current time but this can be manually changed if it is incorrect.

#### Notes to Trainer:

• The reporting person's details have automatically come across from when we did the incomplete save.

#### Witnesses

This screen allows you to record up to four witnesses to the incident. Please note, if you select 'yes' and then press [Continue] without completing the mandatory fields you will get an error message.

If you wish to record a member of the public as a witness you should seek their consent first.

#### Reported To

All clinical incidents must be reported to a line manager, shift coordinator etc.

The purpose of this data entry screen is to record the details of the person to whom the incident was initially reported. Complete the details and click on [Continue].

Please Note: PRIME does not replace normal communication methods.

#### MO (Medical Officer) Notification

This page allows the Reporter to record whether a Medical Officer reviewed the patient after the incident. If yes is selected, enter required details.

| Report an Incident - mu Notification Details |                                                    |
|----------------------------------------------|----------------------------------------------------|
| Enter Medical Officer Notification Details   |                                                    |
| *Medical Officer Notified                    | No Ves                                             |
| Review Requested By (100)                    |                                                    |
| Medical Officer Surname                      |                                                    |
| Date Medical Officer Notified                | (dd/mm/ywwy) Click the calendar icon to select dat |
| Time Incident Reported                       | Hour Y hrs : Minutes Y mins (24 hr clock)          |

- If 'No' is selected you must specify the reason why the MO was not notified (eg. patient was not harmed).
- Please note, this page only displays the [Save Final] and [Back to Welcome Page] buttons.
- Once you have finished entering the incident details, click on the [Save Final] button.

When [Save Final] is selected, a message is displayed thanking the reporter.

If [Back to Welcome Page] is selected, the reporter is warned that their changes will be lost.

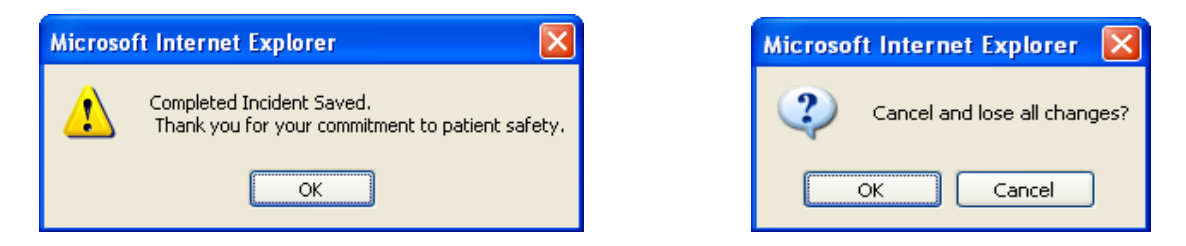

A reminder, once an incident has been finalised (ie Save Final) no more information can be added.

#### Questions?

# Error Messages on Save Final

After selecting [Save Final], if mandatory data has not been entered, error messages will appear. These link to the screen with missing data. All mandatory fields must be completed before the report can be submitted successfully.

| Queensland Govern                                                                                                    | ment                                                                                                    | PRIME - Clinical Incidents<br>Home - Site Map - Print - Help - Contact Us |  |  |
|----------------------------------------------------------------------------------------------------|----------------------------------------------------------------------------------------------------|---------------------------------------------------------------------------|--|--|
| cident<br>erson Affected<br>that Biopened<br>skit Factors<br>weetly Assessment<br>porting Person<br>Unesses<br>enorted To<br>0. Notification | Manage Instant - Kedical Officer Notification           Recet an isolate - XO Motification           Enter Medical Officer Notification           *Medical Officer Notification           *Medical Officer Notification           *Medical Officer Notification           *Medical Officer Notification           *Reason MO not notified (200) |                                                                           |  |  |
| (                                                                                                    | Please correct the following errors<br><u>Witnesses</u> Surname has not been entered. This is a mandatory field<br>First Name has not been entered. This is a mandatory field<br><u>M O Notification</u> A reason why the MO was not notified is required                                                                                       |                                                                           |  |  |
| f                                                                                                    | Incresoft Internet Explorer                                                                                                    | Back to Welcome Page                                                      |  |  |

# Incident ID Numbers

Once you have completed an incident report, (ie. Save Final) a page appears showing you the PRIME Incident ID. This number is the permanent *unique Incident ID number* for this record. You may wish to note this for your own reference.

Note, once an incident has been [Saved Final] the Reporter ID is removed, and the completed incident cannot be accessed by the reporter after leaving this screen.

| dent details                                              |
|-----------------------------------------------------------|
|                                                           |
| Date Of Incident 31/08/2009 10:10:00 AM                   |
|                                                           |
| Unique Incident ID 11110                                  |
| Last Modified By IncidentReporter At 1/09/2009 9:17:44 AM |
|                                                           |
| Connecto Texident Devect                                  |
| Generate Incluent Report                                  |
| Management Actions Back to Search                         |
|                                                           |
|                                                           |
| Microsoft Internet Explorer 🛛 🔀                           |
|                                                           |
| Completed Incident Saved.                                 |
| Thank you to your communicate to patient safety.          |
| OK                                                        |
|                                                           |
|                                                           |

# Generating an Incident Report

When a patient is harmed, Queensland Health staff have a duty of care to the patient to manage the event. The Medical Record remains the primary source of information regarding the patient and the health service we are delivering to them. For this reason, any clinical incident that results in harm to the patient, must be documented in the Medical Record. The inclusion of the one page PRIME CI report will support staff to do this.

In addition to ensuring the medical record is complete, the report will assist Medical Record staff to code data associated with the incident. This data will be useful in assisting Queensland Health to better measure patient safety.

- Who is responsible to print the report? The staff member reporting the incident
- Which incidents need a report to be included in the patient record? Only incidents that result in harm to the patient need to be printed for inclusion in the medical record
- Who files it the chart? That's up to you whatever process works best for your ward.
  - Note, if harm has not been reported, the [print incident report button] is not displayed

• It is not recommended that 'manual/down time' incident reports be filed in the medical record. They may contain information that is not appropriate for the medical record and the report format does not comply with the medical record form standard.

Remember: Individual incident reports contain confidential patient information. QH staff **should not** be keeping a copy of incident reports for their own records (just as it is not good practice to take medical records home).

# **PRIME Bugs**

- Please remember that if you are experiencing problems with PRIME, the root cause of this might be due to a number of reasons. For example there may be problems with the servers or local networks, or a 'bug' within the software. You can contact the PRIME Helpdesk for advice and assistance.
  - Any information you can provide at the time you experience difficulties will help the investigating team to diagnose and fix these problems. Eg Take a screen shot of the screen you were in and the function/field you were using. You can take a 'Screen Shot' of the problem by following this process:
    - 1. make sure the screen with the problem is visible on your computer screen
    - 2. Press the 'Print Screen' button on your computer's keyboard
    - 3. Open a new Microsoft Word document
    - 4. Right click on the Word document and select 'Paste' this should paste an image of the computer screen into the Word document.
    - 5. Save the Word document where you can find it again to send to the PRIME Team.
- Technical difficulties related to network or printers etc should be reported to the InfoService Centre on 1800 198 175.
- In the event that PRIME is not working or is down for system maintenance and you are not able to enter an incident, downtime forms are available from the PRIME website. This will allow you to write down the relevant information so that you do not forget important details. You should then enter the details in PRIME as soon as possible.

**Note:** the use of downtime forms is not permitted in all Districts, contact your LM or PSO for further information.

# **Final Messages**

- You do not need a user name and password to report a clinical incident in PRIME.
- Remember, PRIME does not replace your usual communication. If an incident occurs, you should still advise the appropriate LM (eg. the NUM in charge of the ward or After Hours Nurse Manager)
- For further assistance, please contact your District Super User, or your District Patient Safety Officer. The DSU/PSO contact list is located on the PRIME website.

#### Demonstrate how to get to the PRIME home page for:

- Downtime form
- Bug page
- List of DSUs/PSOs
- FAQ

- Factsheets
- There are numerous factsheets available from the PRIME website (via the Patient Safety Centre intranet site).

Note to the Trainer: - depending on trainees, refer to appropriate Factsheets as examples...

- How to report a medication incident
- Injury reporting
- Tips on writing narratives etc

#### Questions?

For further assistance, please contact your District Super User, your District Patient Safety Officer (for a list of DSUs and PSOs, please visit the PRIME Website)

Email the PRIME Helpdesk at

Or during working hours telephone

# **Appendix A. Example Clinical Incidents**

Example 1: Fall

Scenario: Patient tries to get out of bed to look out of the window and overbalances, falls and hits head on bedside chair.

Incident is entered as:

- Patient Outcome = **Temporary Harm**
- Harm Sustained = **Soft Tissue**
- Incident Category = Patient Incident (Fall / Skin Tear / PU)
- Details:
  - Type of category Fall
    - Was the patient being assisted by staff to perform a task? No
    - Type of Fall **Overbalance**
    - Activity at time of fall **Sitting to Standing**
    - Function attempted by patient at time of fall *Exercising*
    - Information for Activity / Function obtained from Patient Reported
    - Post fall management Falls Reassessment and Increased Frequency of Observations
    - Was falls risk established prior to incident? Yes
    - Was the patient identified as being "at increased risk"? Yes
    - · Risk Factor Categories Discuss with trainee
    - Was a staff member harmed during this Incident? No
- Example 2: Medication incident

**Scenario:** Patient is ordered Antibiotic for chest infection. Due to having two medication charts does not receive any tablets for four days after the initial two tablets.

Incident is entered as:

- Patient Outcome = Temporary Harm
- Harm Sustained = Respiratory
- Incident Category = *Treatment Intervention*
- Details:
  - · Type of category Medication
  - Stage Administration
  - · Issue Not received by patient
  - Patient Reaction / Complication None
  - Medication name Augmentin Duo Forte (875/125)
  - Route of Administration Oral
  - Risk Factor Categories Discuss with trainee
  - Was a staff member harmed during this Incident? No

## **Document Revision History**

| Version | Date         | Prepared By | Comments                     |
|---------|--------------|-------------|------------------------------|
| 1.1     | 01/09/2009   | Dave King   |                              |
| 2.0     | October 2009 | PRIME Team  | 2009 Release                 |
| 3.0     | 12/10/2010   | PRIME Team  |                              |
| 3.1     | 03/03/2011   | PRIME Team  | Reflected change in website. |
|         |              |             | Rebranded                    |